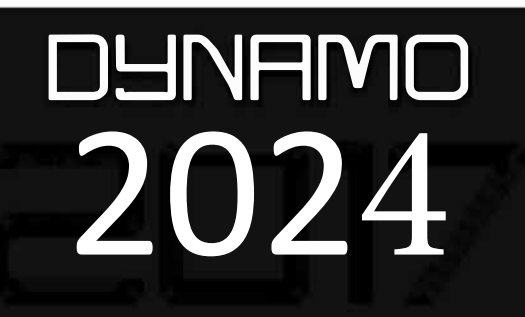

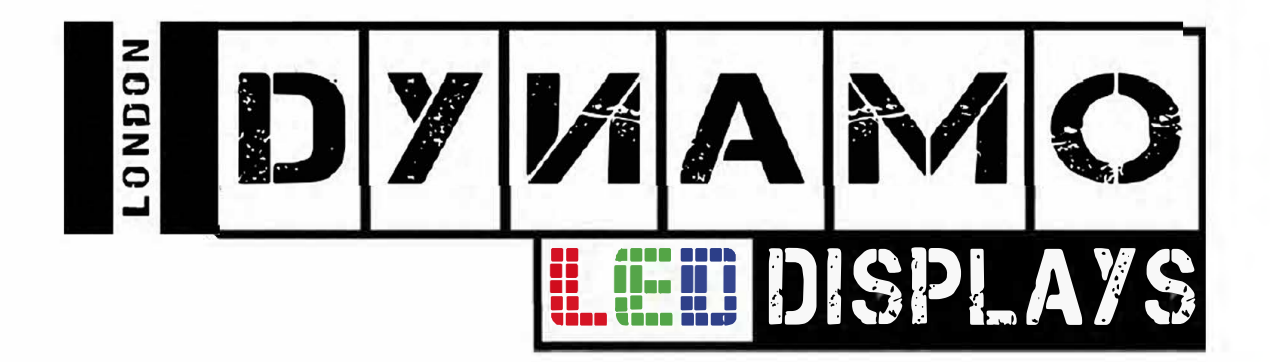

# **Post-Installation Pack** www.dynamo-led-displays.co.uk

# CONTACT US FOR MORE INFORMATION:

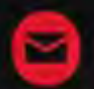

sales@dynamo-led-displays.co.uk

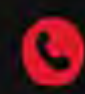

0845 257 2300

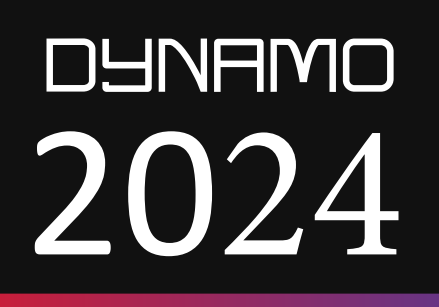

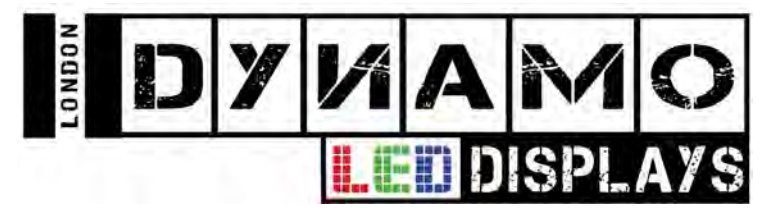

# **LED Display Details**

| LED Display | / |
|-------------|---|
| Resolution  | : |

Software: Download URL: **VIP Express** 

**RL:** https://dynamo-led-displays.co.uk/download/Web%20files/ViPlex%20Express% 20V2.22.0.0901%20Setup(X64).zip

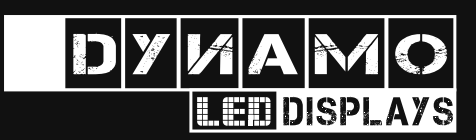

# **CONTACT US FOR MORE INFORMATION:**

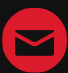

sales@dynamo-led-displays.co.uk

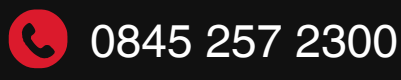

# DUNAMO 2024

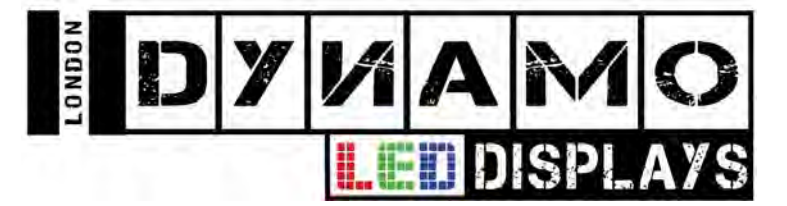

# Instructions

Once the program is installed on your laptop or PC, ensure that the media controller and LED display is powered on. The controller is controlled by connecting to the network which you will need to join via WIFI which the LED display is broadcasting.

#### WIFI NAME:

#### PASS:

Once you have connected to the network, open the software on the desktop called ViPlex Express. You will be welcomed with a screen similar to this:

| ¥   | ViPlex Express<br>V1.7.2.0201 | Screens Solutions Advanced Solu | tions Screen Control | \$ – □    |  |
|-----|-------------------------------|---------------------------------|----------------------|-----------|--|
| Ē   | Total = Online                | + Not Login +                   | Offline<br>30        | Refresh 🔻 |  |
|     | Screen Name 🗢                 | Screen IP 🗢                     | Screen Size          |           |  |
| •   | Taurus-10015447 😲             | 192.168.41.1                    | 960*640              |           |  |
|     | VPlayer_EGC04341              |                                 | 400*400              |           |  |
| •   | Taurus-50000047               | 192.168.43.1                    | 640*64               |           |  |
| •   | Taurus-10010484               | 192.168.41.1                    | 160*320              |           |  |
| •   | Taurus-10010489               | 192.168.41.1                    | 3120*60              |           |  |
| •   | Taurus-10006702               | 192.168.43.1                    | 256*32               |           |  |
| •   | Taurus-10000097               | 192.168.1.200                   | 256*32               |           |  |
| •   | Demo                          | 192.168.41.1                    | 384*192              |           |  |
| •   | Taurus-30003901               | 192.168.41.1                    | 1024*32              |           |  |
| •   | Taurus-30003882               | 192.168.41.1                    | 1024*32              |           |  |
| •   | Taurus-30003904               | 192.168.41.1                    | 1024*32              |           |  |
| •   | Taurus-30003887               | 192.168.41.1                    | 1024*32              |           |  |
| DHC | P Service                     |                                 |                      |           |  |

Here you will see a list of all the media controllers that you have previously or are currently connected to. Controllers that you are online with will appear at the top of the list. If the controller does not connect automatically (green circle), enter the screen IP into the drop down arrow next to the "Refresh" button.

#### IP: 192.168.41.1

The next step is to create your content. Click the 'Solutions' tab at the top of the screen.

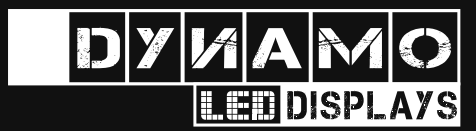

# **CONTACT US FOR MORE INFORMATION:**

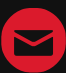

sales@dynamo-led-displays.co.uk

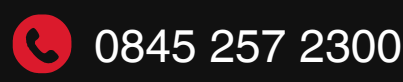

# DUNAMO 2024

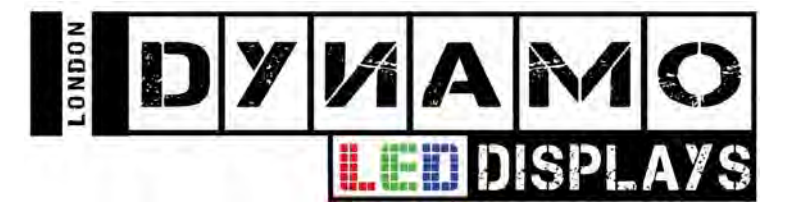

# Instructions

You should be able to set the resolution of the display according to the resolution given at the start of this document. Creating a new solution and selecting the correct terminal will also give you the resolution of the display you are connected to. Please click on it to begin editing the solution. Click on the file button and then select the image or video you wish to display, you can click the edges of the green box to expand the image/video to the whole of the display or press the button with the blue square and grey edges on each corner, this will make the content full screen.

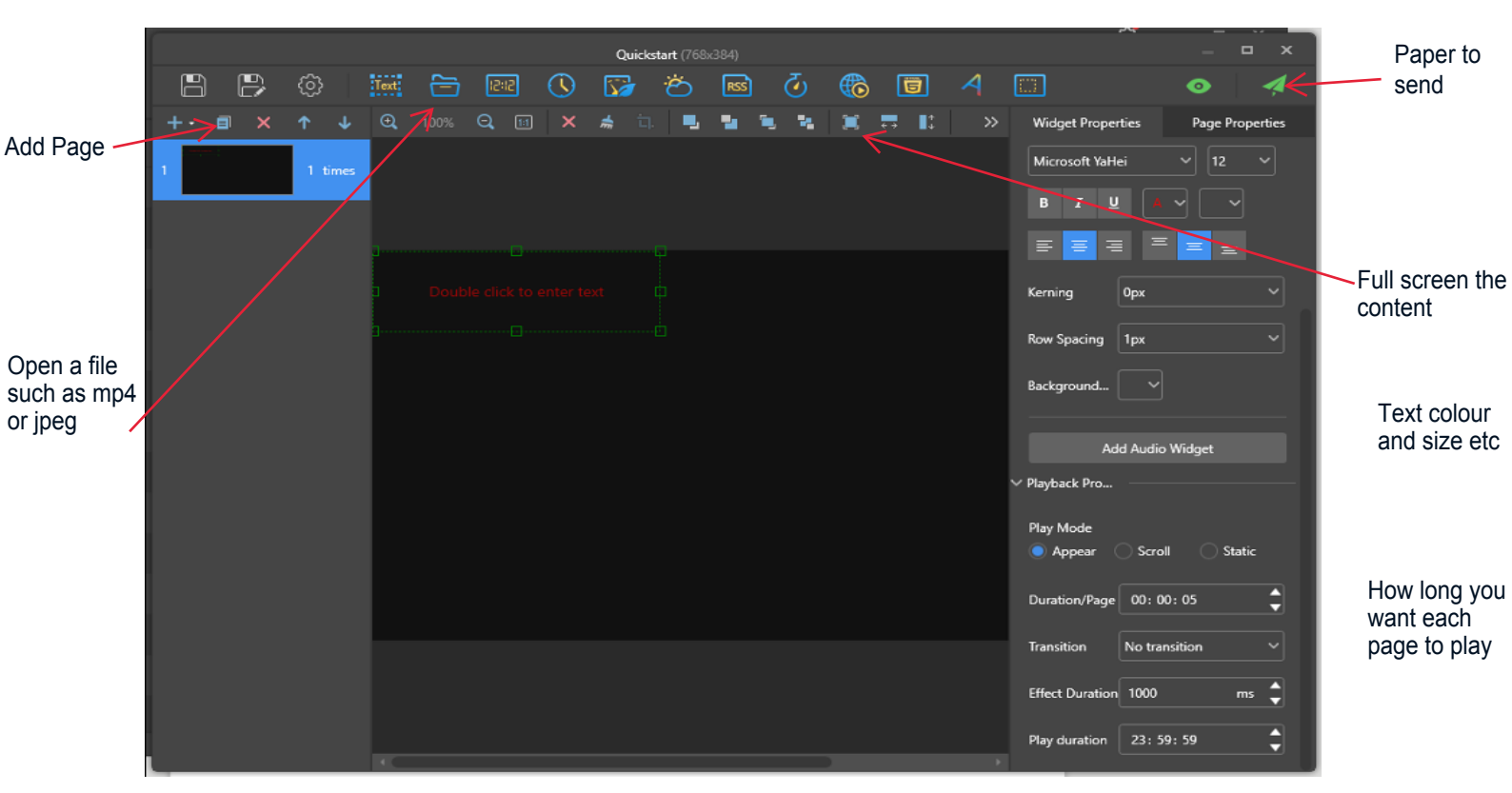

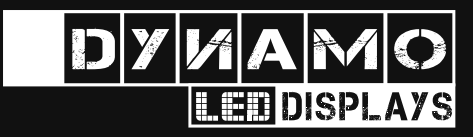

# **CONTACT US FOR MORE INFORMATION:**

sales@dynamo-led-displays.co.uk

 $\checkmark$ 

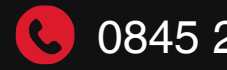

0845 257 2300

# Contents

| Contents                                                      | İ                |
|---------------------------------------------------------------|------------------|
| 1 Software Introduction                                       | 1                |
| 2 Getting Started                                             | 2                |
| 2.1 Preparing a PC                                            | 2                |
| 2.2 Installing Software                                       | 2                |
| 2.3 Checking PC Configuration Options                         | 2                |
| 2.3.1 Windows Automatic Update                                | 2                |
| 2.3.2 Firewall                                                | 3                |
| 2.3.3 Screen off and Sleep                                    | 3                |
| 2.3.4 Scaling Size and Multiple Displays                      | 4                |
| 2.3.5 UAC                                                     | 4                |
| 2.3.6 Antimalware Service Executable                          | 5<br>5           |
| 2.3.7 Superieton                                              |                  |
| 2.5 Selecting Working Mode                                    | 0<br>6           |
| 2.5 Selecting Working Mode                                    | 0                |
| 2.0 Creating Solutions                                        | /<br>o           |
| 2. Calution Management                                        |                  |
| 3 Solution Management                                         | 9                |
| 3.1 Creating Solutions                                        | 9                |
| 3.1.1 Creating a Regular-Screen Solution                      | 9<br>12          |
| 3.2 Plaving Solutions                                         | ۲۷۱۷<br>۱۸       |
| 3.3 Screen Monitoring                                         | +۱<br>1 <i>1</i> |
| 4 Disubask Management                                         |                  |
| 4 Flayback Management                                         | נו               |
| 4.1 Setting Playback Window                                   |                  |
| 4.2 Showing and Hiding Playback Window                        |                  |
| 5 Play Logs                                                   |                  |
| 5.1 Querying Play Logs                                        |                  |
| 5.2 Exporting Play Logs.                                      |                  |
| 6 System Settings                                             |                  |
| 6.1 Switching Language                                        |                  |
| 6.2 Switching Working Mode                                    |                  |
| 6.3 Setting Preferences                                       |                  |
| 6.3.1 Starting Playback                                       |                  |
| 6.3.2 Setting Shortcut of Showing and Hiding Playback Window  |                  |
| 6.4 Viewing User Manual                                       |                  |
| 6.5 Unecking for Updates                                      |                  |
| b.b viewing Soπware Information                               |                  |
| 7 FAQs                                                        | 19               |
| 7.1 How to set the inbound firewall rules?                    | 19               |
| 7.2 What video formats are supported in studio mode?          | 20               |
| 7.3 Limitations on Cut-to-Display Windows for Regular Screens | 21               |
| 7.4 Limitations on Playback Parameters for Ultra-long Screens | 21               |

# **1** Software Introduction

ViPlex Express is a display content publishing management system for PC, which is installed in the Windows operating system and allows you to edit solutions and play the solutions on LCD or LED displays. In async mode, ViPlex Express is also used to control multimedia players. This document introduces you to the functions and operations in studio mode.

ViPlex Express is part of the cloud solution. On the startup page of studio mode, clicking **Cloud Platform** on the left menu allows you to view the related information.

#### **Two Working Modes**

ViPlex Express has two working modes and you can switch to your desired mode based on the application scenario.

#### Studio Mode

When a solution is being played in ViPlex Express, the solution is also played synchronously on the display. This mode is applicable to synchronous playback.

The playback window is on the extended display. You can use the screen monitoring function to view the playback on your primary monitor.

#### Async Mode

ViPlex Express sends solutions to multimedia players. The solutions will be stored in the multimedia players and played according to their playback plans. This mode is applicable to the scenario when multimedia players load displays.

#### **Professional Solution Editing**

ViPlex Express is designed with a professional solution editing function allowing you to edit solutions with various contents and complex schedules as required.

#### Multiple pages

A solution can be added with multiple pages that are played in order from top to bottom.

#### Flexible layout

You can use a system template or customize a template when adding a page. In a template, you can set the number, coordinates, width, and height of windows based on your needs.

#### A variety of media

On a page, you can add general windows, cut-to-display window, Office documents, images, videos, GIF, text, colorful text, digital clocks, analog clocks, timers, weather, RSS, streaming media and web pages.

#### Multiple properties

Every type of media has multiple properties that can satisfy your needs and present a variety of solutions.

#### Scheduling as you wish

You can set a period and cycle for each page to play. The schedules of a page can be batch applied to other pages. If the periods of several pages overlap, the pages will be played in order from top to bottom

#### Quick preview

Clicking the preview button allows you to preview the current page. The preview window refreshes immediately when you move on to another page.

#### All-round Terminal Control

In async mode, ViPlex Express enables you to fully control multimedia players, such as brightness adjustment, time synchronization, font management, terminal upgrade, video source switching, screen status control, play log query, network configuration, and RF management.

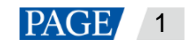

# 2 Getting Started

# 2.1 Preparing a PC

Minimum requirements:

- OS: Windows 7 SP1 64-bit
- CPU: i5
- RAM: 4 GB
- HDD: 60 GB

## 2.2 Installing Software

#### **Prerequisites**

- Framework 4.6.x is installed.
- The official version of Visual C++ 2017 runtime components are installed.
- The installation package of ViPlex Express is obtained.

#### Where to Obtain

http://www.en.vnnox.com/download

#### **Installing Software**

Double click the installer to install ViPlex Express by following the wizard.

# 2.3 Checking PC Configuration Options

Table 2-1 Configuration options

To ensure stable playback, please check the Windows configuration options shown in Table 2-1. If a configuration option does not conform to the target status, please change it. This chapter takes Windows 10 as an example.

| Configuration Options          | Target Status                                |
|--------------------------------|----------------------------------------------|
| Windows automatic update       | Off                                          |
| Firewall                       | • Off                                        |
|                                | <ul> <li>Allow program connection</li> </ul> |
|                                | Conforms to any of the above statuses.       |
| Turn off screen                | Never                                        |
| Sleep                          | Never                                        |
| Scaling size                   | 100%                                         |
| Multiple displays              | Duplicate these displays                     |
| UAC                            | Never notify                                 |
| Antimalware Service Executable | Disabled                                     |
| Superfetch                     | Manual                                       |

# 2.3.1 Windows Automatic Update

Step 1 Click

on the Windows Start menu.

Step 2 Choose Update & Security.

Step 3 On the Windows Update page, click Advanced options.

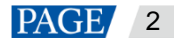

Step 4 Check whether Windows automatic update is turned off.

#### Figure 2-1 Windows automatic update

Update Options

Give me updates for other Microsoft products when I update Windows.

On On

Automatically download updates, even over metered data connections (charges may apply)

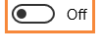

We'll show a reminder when we're going to restart. If you want to see more notifications about restarting, turn this on. Off

#### 2.3.2 Firewall

- Step 1 Click on the Windows Start menu.
- Step 2 Choose Update & Security.
- Step 3 Select Windows Security.
- Step 4 Click Open Windows Defender Security Center.
- Check whether the firewall is turned off. If the firewall needs to be turned on, check whether the connection is allowed. Step 5 For the method to allow program connection, see 7.1 How to set the inbound firewall rules?

Figure 2-2 Firewall

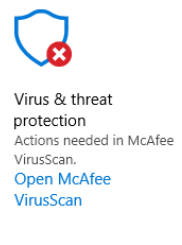

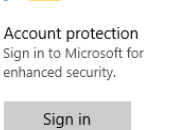

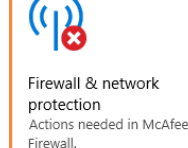

Open McAfee Firewall

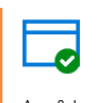

No action needed.

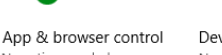

Device security No action needed

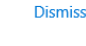

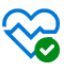

health

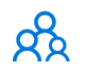

Device performance & No action needed.

Family options Manage how your family uses their devices.

#### 2.3.3 Screen off and Sleep

- Click on the Windows Start menu. Step 1
- Step 2 Choose System.
- Step 3 Choose Power & sleep.
- Step 4 Check whether all the four configuration options are set to Never.

#### Figure 2-3 Screen off and sleep

| Power & sleep                            |
|------------------------------------------|
| Screen                                   |
| On battery power, turn off after         |
| Never ~                                  |
| When plugged in, turn off after          |
| Never ~                                  |
|                                          |
| Sleep                                    |
| On battery power, PC goes to sleep after |
| Never ~                                  |
| When plugged in, PC goes to sleep after  |

## 2.3.4 Scaling Size and Multiple Displays

Click on the Windows Start menu. Step 1

Never

Step 2 Choose System.

Step 3 Check whether the scaling size is 100% and the option of multiple displays is set to **Duplicate these displays**. Note: When multiple monitors are connected, the configuration option for multiple displays will appear.

#### Figure 2-4 Scaling size and multiple displays

| Scale and layout                               |  |  |  |  |  |
|------------------------------------------------|--|--|--|--|--|
| Change the size of text, apps, and other items |  |  |  |  |  |
| 100% (Recommended) V                           |  |  |  |  |  |
| Advanced scaling settings                      |  |  |  |  |  |
| Resolution                                     |  |  |  |  |  |
| 1920 × 1080 (Recommended) V                    |  |  |  |  |  |
| Orientation                                    |  |  |  |  |  |
| Landscape $\lor$                               |  |  |  |  |  |
| Multiple displays                              |  |  |  |  |  |

| Multiple displays        |        |
|--------------------------|--------|
| Duplicate these displays | $\sim$ |

#### 2.3.5 UAC

Step 1 Click on the Windows Start menu.

- Step 2 Type "User Accounts" in the search box and select Change User Account Control Settings.
- Step 3 Check whether UAC is set to Never notify.

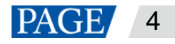

| Figure 2-5 UAC   User Account Control Settings                                                                                                    | _             | × |  |
|----------------------------------------------------------------------------------------------------|---------------|---|--|
| Choose when to be notified about changes to your computer<br>User Account Control helps prevent potentially harmful programs from making changes to<br>Tell me more about User Account Control settings<br>Always notify | your computer |   |  |
| -       Never notify me when:         •       Apps try to install software or make changes to my computer         •       -         •       I make changes to Windows settings                                           |               |   |  |
| Not recommended.  Never notify                                                                                                    |               |   |  |

#### 2.3.6 Antimalware Service Executable

- Step 1 Press Win+R buttons to open the Run window.
- Step 2 Type gpedit.msc command and press Enter to open the Local Group Policy Editor dialog box.
- Step 3 Expand Computer Configuration > Administrative Templates > Windows Components > Windows Defender Antivirus.
- Step 4 Click Real-time Protection.
- Step 5 Check whether the status of Turn on process scanning whenever real-time protection is enabled is Disabled.

Figure 2-6 Antimalware service executable

| J Local Group Policy Editor           |                                                          |                                                                  |                |         | - / | 5 | × |
|---------------------------------------|----------------------------------------------------------|------------------------------------------------------------------|----------------|---------|-----|---|---|
| File Action View Help                 |                                                          |                                                                  |                |         |     |   |   |
| 💠 🔿 🙍 📷 🔒 📓 📰 🝸                       |                                                          |                                                                  |                |         |     |   |   |
| Push To Install                       | Real-time Protection                                     |                                                                  |                |         |     |   |   |
| Remote Desktop Services RSS Feeds     | Turn on process scanning whenever                        | Setting                                                          | State          | Comment |     |   |   |
| Search                                | real-time protection is enabled                          | Turn off real-time protection                                    | Not configured | No      |     |   |   |
| Security Center                       | Edit policy setting                                      | E Turn on behavior monitoring                                    | Not configured | No      |     |   |   |
| Shutdown Options                      |                                                          | Scan all downloaded files and attachments                        | Not configured | No      |     |   |   |
| Smart Card                            | Requirements:                                            | Monitor file and program activity on your computer               | Not configured | No      |     |   |   |
| Software Protection Platform          | At least Windows Server 2012,<br>Windows 9 os Windows PT | Turn on raw volume write notifications                           | Not configured | No      |     |   |   |
| Sound Recorder                        | windows o or windows ki                                  | 🛞 Turn on process scanning whenever real-time protection is      | Disabled       | No      |     |   |   |
| C Speech                              | Description:                                             | E Define the maximum size of downloaded files and attachme       | Not configured | No      |     |   |   |
| Store Store                           | This policy setting allows you to                        | E Configure local setting override for turn on behavior monito   | Not configured | No      |     |   |   |
| Sync your settings                    | configure process scanning when                          | E Configure local setting override for scanning all downloade    | Not configured | No      |     |   |   |
| > Tablet PC                           | This helps to catch malware which                        | E Configure local setting override for monitoring file and prog  | Not configured | No      |     |   |   |
| lask Scheduler                        | could start when real-time protection                    | E Configure local setting override to turn on real-time protecti | Not configured | No      |     |   |   |
| iext input                            | is turned off.                                           | E Configure local setting override for monitoring for incomin    | Not configured | No      |     |   |   |
| Windows Calendar                      | If you enable or do not configure                        | E Configure monitoring for incoming and outgoing file and p      | Not configured | No      |     |   |   |
| Windows Color System                  | this setting, a process scan will be                     |                                                                  |                |         |     |   |   |
| Windows Costonier Experience impre    | initiated when real-time protection is                   |                                                                  |                |         |     |   |   |
| Client Interface                      | turned on.                                               |                                                                  |                |         |     |   |   |
| Exclusions                            | If you disable this setting a process                    |                                                                  |                |         |     |   |   |
| MAPS                                  | scan will not be initiated when real-                    |                                                                  |                |         |     |   |   |
| MpEngine                              | time protection is turned on.                            |                                                                  |                |         |     |   |   |
| Network Inspection System             |                                                          |                                                                  |                |         |     |   |   |
| Cuarantine                            |                                                          |                                                                  |                |         |     |   |   |
| Real-time Protection                  |                                                          |                                                                  |                |         |     |   |   |
| Remediation                           |                                                          |                                                                  |                |         |     |   |   |
| Reporting                             |                                                          |                                                                  |                |         |     |   |   |
| 🔛 Scan                                |                                                          |                                                                  |                |         |     |   |   |
| Signature Updates                     |                                                          |                                                                  |                |         |     |   |   |
| Threats                               |                                                          |                                                                  |                |         |     |   |   |
| > Windows Defender Exploit Guard      |                                                          |                                                                  |                |         |     |   |   |
| Windows Defender Application Guan     |                                                          |                                                                  |                |         |     |   |   |
| > 🛄 Windows Defender Exploit Guard 🗸  | Estanded (Standard)                                      |                                                                  |                |         |     |   | _ |
| · · · · · · · · · · · · · · · · · · · | (Extended / Standard /                                   |                                                                  |                |         |     |   |   |
| 13 setting(s)                         |                                                          |                                                                  |                |         |     |   |   |

#### 2.3.7 Superfetch

- Step 1 Press Win+R buttons to open the Run window
- Step 2 Type services.msc command and press Enter to open the Services dialog box.
- Step 3 Check whether the startup type of Superfetch is Manual.

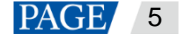

| Figure 2-        | 7 Superfetch                  |                                              |                                               |         |                                                                                                    |                 |    |   |
|------------------|-------------------------------|----------------------------------------------|-----------------------------------------------|---------|----------------------------------------------------------------------------------------------------|-----------------|----|---|
| C Sanicar        |                               |                                              |                                               |         |                                                                                                    | _               | n. | × |
| City Antion Manu | Usla                          |                                              |                                               |         |                                                                                                    |                 | 0  | ~ |
| File Action View |                               |                                              |                                               |         |                                                                                                    |                 |    |   |
|                  |                               |                                              |                                               |         |                                                                                                    |                 |    |   |
| Services (Local) | Services (Local)              |                                              |                                               |         |                                                                                                    |                 |    |   |
|                  | Superfetch                    | Name                                         | Description                                   | Status  | Startup Type                                                                                                    | Log On As       |    | ^ |
|                  |                               | Server                                       | Supports file, print, and named-pipe sharin   | Running | Automatic (Trigger Start)                                                                                                    | Local System    |    |   |
|                  | Start the service             | Shared PC Account Manager                    | Manages profiles and accounts on a Share      |         | Disabled                                                                                                    | Local System    |    |   |
|                  |                               | Shell Hardware Detection                     | Provides notifications for AutoPlay hardwa    | Running | Automatic                                                                                                    | Local System    |    |   |
|                  | Description:                  | Smart Card                                   | Manages access to smart cards read by thi     |         | Manual (Tripper Start)                                                                                                    | Local Service   |    |   |
|                  | Maintains and improves system | Smart Card Device Enumeration Service        | Creates software device nodes for all smart   |         | Manual (Trigger Start)                                                                                                    | Local System    |    |   |
|                  | performance over time.        | Smart Card Removal Policy                    | Allows the system to be configured to lock    |         | Manual                                                                                                    | Local System    |    |   |
|                  |                               | SNMP Trap                                    | Receives trap messages generated by local     |         | Manual                                                                                                    | Local Service   |    |   |
|                  |                               | Software Protection                          | Enables the download, installation and enf    |         | Automatic (Delayed Start, Trigger Start)                                                                                                    | Network Service |    |   |
|                  |                               | Spatial Data Service                         | This service is used for Spatial Perception s |         | Manual                                                                                                    | Local Service   |    |   |
|                  |                               | Spot Verifier                                | Verifies potential file system corruptions.   |         | Manual (Trigger Start)                                                                                                    | Local System    |    |   |
|                  |                               | SSDP Discovery                               | Discovers networked devices and services t    | Running | Manual                                                                                                    | Local Service   |    |   |
|                  |                               | State Repository Service                     | Provides required infrastructure support fo   | Running | Manual                                                                                                    | Local System    |    |   |
|                  |                               | Still Image Acquisition Events               | Launches applications associated with still   |         | Manual                                                                                                    | Local System    |    |   |
|                  |                               | Storage Service                              | Provides enabling services for storage setti  | Running | Manual (Trigger Start)                                                                                                    | Local System    |    |   |
|                  |                               | Storage Tiers Management                     | Optimizes the placement of data in storag     |         | Manual                                                                                                    | Local System    |    |   |
|                  |                               | Superfetch                                   | Maintains and improves system performan       |         | Manual                                                                                                    | Local System    | 1  |   |
|                  |                               | SynTPEnh Caller Service                      | 1                                             | Running | Automatic                                                                                                    | Local System    |    |   |
|                  |                               | System Event Notification Service            | Monitors system events and notifies subsc     | Running | Automatic                                                                                                    | Local System    |    |   |
|                  |                               | System Events Broker                         | Coordinates execution of background wor       | Running | Automatic (Trigger Start)                                                                                                    | Local System    |    |   |
|                  |                               | System Guard Runtime Monitor Broker          | Monitors and attests to the integrity of the  | Running | Automatic (Delayed Start)                                                                                                    | Local System    |    |   |
|                  |                               | System Interface Foundation Service          | The Lenovo System Interface Foundation S      | Running | Automatic                                                                                                    | Local System    |    |   |
|                  |                               | Task Scheduler                               | Enables a user to configure and schedule a    | Running | Automatic                                                                                                    | Local System    |    |   |
|                  |                               | CP/IP NetBIOS Helper                         | Provides support for the NetBIOS over TCP     | Running | Manual (Trigger Start)                                                                                                    | Local Service   |    |   |
|                  |                               | Carlephony Carlephony                        | Provides Telephony API (TAPI) support for     | -       | Manual                                                                                                    | Network Service |    |   |
|                  |                               | C Themes                                     | Provides user experience theme managem        | Running | Automatic                                                                                                    | Local System    |    |   |
|                  |                               | ThinkPad HDD APS Logging Service             |                                               | -       | Manual                                                                                                    | Local System    |    |   |
|                  |                               | C Time Broker                                | Coordinates execution of background wor       | Running | Manual (Trigger Start)                                                                                                    | Local Service   |    |   |
|                  |                               | Touch Keyboard and Handwriting Panel Service | Enables Touch Keyboard and Handwriting        | Running | Manual (Trigger Start)                                                                                                    | Local System    |    |   |
|                  |                               | Carter CrashHandleService                    | 极速浏览器崩溃上报服务                                   | Running | Automatic (Delayed Start)                                                                                                    | Local System    |    |   |
|                  |                               | Anno 1 and                                   | and an end of the second second               | - · · · | and the second second s | a series        |    | × |

# 2.4 Connecting to Displays

Figure 2-8 Connecting to displays

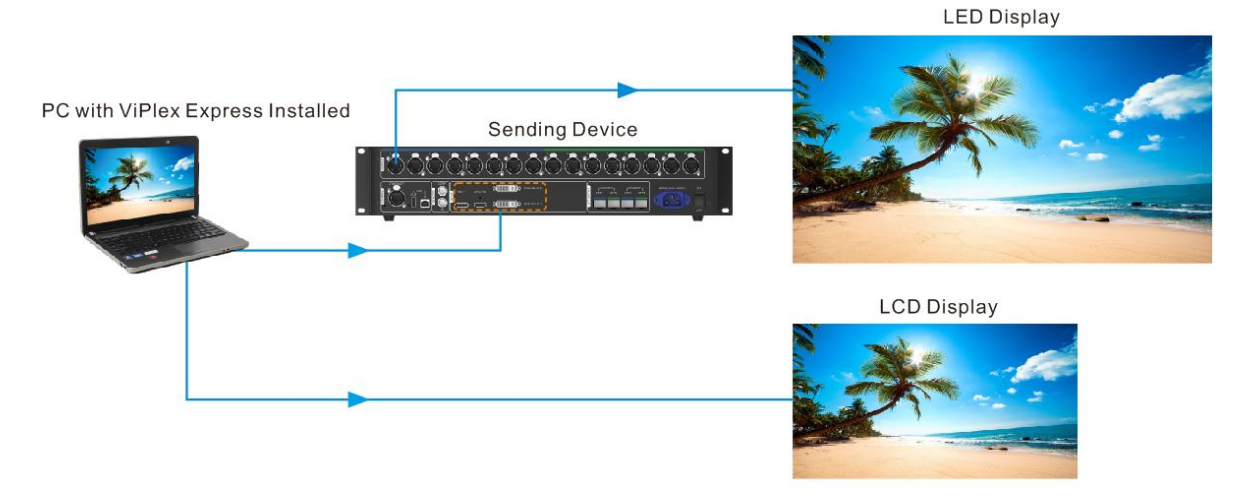

#### Connection 1

The PC with ViPlex Express installed is connected to a sending card and serves as a video source for the LED display. Figure 2-8 uses the MCTRL4K sending device as an example.

#### Connection 2

The PC with ViPlex Express installed is connected to an LCD and serves as a video source for the LCD.

## 2.5 Selecting Working Mode

#### **First Installation**

After ViPlex Express is first installed, a **Select Mode** dialog box appears when you open ViPlex Express. Select **Studio Mode** and click **Open**.

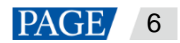

#### Figure 2-9 Selecting a working mode

| -                                         | Select Mode                                      | -      | × |
|-------------------------------------------|--------------------------------------------------|--------|---|
| Please select your playback scenario      |                                                  |        |   |
| Studio Mode<br>Play content on a computer | Async Mode<br>Play content on multimedia players |        |   |
|                                           | Open                                             | Cancel |   |

### **Other Situations**

If you have installed ViPlex Express or selected a working mode before, the dialog box shown in Figure 2-9 will not appear. If ViPlex Express is in async mode by default after opened, switch to studio mode by following the steps below:

In the top-right corner, choose Studio Mode > Studio Mode and click OK. ViPlex Express will be in studio mode after restarted.

# 2.6 Creating Solutions

After updated, the solution data in async mode will be synchronized to studio mode.

Step 1 After you select studio mode, the startup page of studio mode is displayed.

#### Figure 2-10 Startup page of studio mode

|                               |              |            |           | \$              |  |
|-------------------------------|--------------|------------|-----------|-----------------|--|
| ViPlex Express<br>Studio Mode | Solution<br> |            |           |                 |  |
| Solutions                     |              |            |           |                 |  |
| User Manual                   | Name         | Resolution | File Size | Last Modified 💲 |  |
| Cloud Platform                |              |            |           |                 |  |

- Step 2 Click 🛨 and select Regular Screen or Ultra-Long Screen.
  - Select Regular Screen to access the solution editing page.

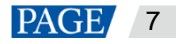

On the solution editing page, choose **Playback Window** > **Playback Window Settings** from the menu bar and set the coordinates, width, and height of the playback window and select an option of keeping the window on top. If **Same as desktop** is selected, the size of the playback window will be the same as the size of your desktop.

#### Figure 2-11 Playback window settings

|             | Playback Window Settings |         |   |           |         |  |
|-------------|--------------------------|---------|---|-----------|---------|--|
| Window Size | Same as                  | desktop |   |           |         |  |
|             | <b>x</b> 0               |         | Y | 0         | <b></b> |  |
|             | W 40                     | D 🔶     | н | 512       | <b></b> |  |
| Stay on Top | ○ Always                 | O Never | 0 | While pla |         |  |
|             |                          |         |   | ОК        | Cancel  |  |

Select Ultra-Long Screen to open the Solution Information dialog box, as shown in Figure 2-12.

Solution Name NewSolution20231012094926
Resolution
NewWidth 23040 px 
Height 98 px 
Remarks
Interference State State Sta

Figure 2-12 Solution information

- Step 3 Set the solution information and click OK.
- Step 4 After the solution editing is done, click **Save**.
- Step 5 (Optional) At the upper right of the page, click with the schedule of each page in the solution.
- Step 6 (Optional) At the upper right of the page, click to preview the current page.
  When the preview window is opened, you can also select other pages to preview. If you make changes to the current page, click to refresh the preview window.

# 2.7 Playing Solutions

- Step 1 On the solution editing page, click **I** at the upper right to play a solution.
- Step 2 The solution editing page is not displayed and a playback control bar appears.

Figure 2-13 Playback control bar

| - |                    | -            |             |             |   |
|---|--------------------|--------------|-------------|-------------|---|
|   | NewSolution202     | 2 (4000x256) |             |             | × |
|   | <b>  </b><br>Pause | <br>Stop     | )<br>Replay | ►<br>Expand |   |

• III: Pause playback. After the playback is paused, this button changes to the Play button.

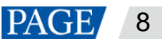

- Stop playback and display the solution editing page.
- Restart the playback from the beginning.
- Expand the solution editing page.
- Collapse the solution editing page.

# **3** Solution Management

### 3.1 Creating Solutions

Step 1 After you select studio mode, the startup page of studio mode is displayed.

- You can create solutions for regular screens (hereinafter referred to as "regular-screen solutions") and solutions for ultra-long screens (hereinafter referred to as "ultra-long-screen solutions".
- After updated, the solution data in async mode will be synchronized to studio mode.

Figure 3-1 Startup page of studio mode

|                               |          |            |           | ÷             |  |
|-------------------------------|----------|------------|-----------|---------------|--|
| ViPlex Express<br>Studio Mode | Solution |            |           |               |  |
| Solutions                     |          |            |           |               |  |
| User Manual                   | Name     | Resolution | File Size | Last Modified |  |
| Cloud Platform                |          |            |           |               |  |

#### 3.1.1 Creating a Regular-Screen Solution

#### **Related Information**

- A regular-screen solution contains one or more pages and each page contains one or more media items.
- The pages of a solution are played in order from top to bottom.

#### **Operating Procedure**

Before you create a solution, get the screen resolution in advance.

Step 1 Click 🖬 and select Regular Screen from the drop-down menu.

 When you access the studio mode for the first time to create a regular-screen solution, you are prompted to set the playback window, as shown in Figure 3-2.

The playback window and screen must be consistent in resolution.

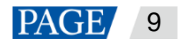

#### Figure 3-2 Playback window settings

| y)NS (600x600) File Playbac | ck Window Play logs   |                                     |                            |                         | \$9 _ □ ×               |
|-----------------------------|-----------------------|-------------------------------------|----------------------------|-------------------------|-------------------------|
| Save Save as General Window | w Cut-to-Display File | Text Colorful Word Clock            | Analog Clock Timer Weather | Table View Sc           | 🗄 🧿 🕨                   |
| +•                          |                       |                                     |                            | 🔜 >> Widget Pro         | perties Page Properties |
| 1<br>Itimes                 |                       |                                     |                            | Page Name<br>Play Count | Page1 1 times 🔺         |
|                             |                       | Plavback Window Setti               | nas                        | Validity F              | tange                   |
|                             |                       |                                     |                            | Schedule                |                         |
|                             | Window Size           | Same as desktop<br>X 0 📫<br>W 600 🖨 | Y 0                        | 1 00 : 0<br>Every Week  | x                       |
|                             | Stay on Top           | Always Never                        | While playing              |                         | Apply Schedule          |
|                             |                       |                                     | ок                         | Cancel                  |                         |
|                             |                       |                                     |                            |                         |                         |
|                             |                       |                                     |                            |                         |                         |

• In other situations, the solution editing page is displayed when you access the studio mode to create a regularscreen solution, as shown in Figure 3-3.

You can resize and reposition the playback window and choose to show or hide the playback window. For details, see 4 Playback Management.

Figure 3-3 Solution editing page

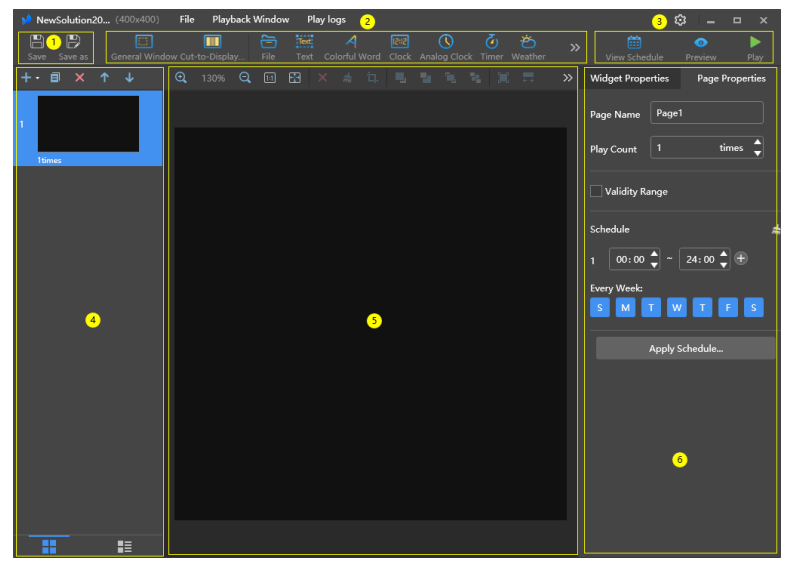

The description of the solution editing page is shown in Table 3-1.

| No. | Function                                                    | Description                                                          |                         |
|-----|-------------------------------------------------------------|----------------------------------------------------------------------|-------------------------|
| 1   | Saving a solution and saving a solution as another solution | Used for saving a solution and saving a solution as another solution |                         |
| 2   | Adding media<br>You can click an icon to add a              | . General window                                                     | E Cut-to-display window |
|     | corresponding type of media.                                | File                                                                 | Text: Text              |
|     |                                                             | : Colorful text                                                      | Eigital clock           |
|     |                                                             | C : Analog clock                                                     | : Timer                 |

Table 3-1 Description of the solution editing page

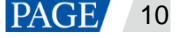

| No. | Function                                                                                | Description                                                                                                    |                                                                                                    |  |
|-----|-----------------------------------------------------------------------------------------|----------------------------------------------------------------------------------------------------|----------------------------------------------------------------------------------------------------|--|
|     |                                                                                         | : Weather                                                                                                    | :Table                                                                                                    |  |
|     |                                                                                         | RSS: RSS                                                                                                    | : Streaming media                                                                                                    |  |
|     |                                                                                         | : Web page                                                                                                    |                                                                                                    |  |
| 3   | Viewing schedules, previewing pages and publishing solutions                            | Used for viewing schedules, publishing solutions                                                                                     | previewing the current page and                                                                                               |  |
| 4   | Editing solution pages<br>You can add, copy and delete<br>pages and adjust the order of | + : Add                                                                                                    | : Open the <b>Page Template</b> dialog box                                                                                    |  |
|     | pages.<br>Pages are played in order from                                                | <b>П</b> : Сору                                                                                                    | X: Delete                                                                                                    |  |
|     | top to bottom.                                                                          | Move up                                                                                                    | : Move down                                                                                                    |  |
|     |                                                                                         | (Only the thumbnail view pages are displayed.)                                                                                       | List view: (The thumbnails of pages and the names of the media items contained in the currently selected page are displayed.) |  |
| 5   | Editing media on pages                                                                  | € : Zoom editing area in                                                                                                    | Q: Zoom editing area out                                                                                                    |  |
|     |                                                                                         | E Show the editing area in the original size                                                                                         | Automatically fit the editing area according to the software interface                                                        |  |
|     |                                                                                         | : Delete selected media                                                                                                    | : Clear all media                                                                                                    |  |
|     |                                                                                         | ा. Crop image                                                                                                    | E: Bring forward                                                                                                    |  |
|     |                                                                                         | E: Send backward                                                                                                    | E Bring to front                                                                                                    |  |
|     |                                                                                         | : Send to back                                                                                                    | E: Fill the entire screen                                                                                                    |  |
|     |                                                                                         | : Fit the screen horizontally                                                                                                    | Fit the screen vertically                                                                                                    |  |
|     |                                                                                         | III: Align top                                                                                                    | : Center vertically                                                                                                    |  |
|     |                                                                                         | Le: Align bottom                                                                                                    | E Align left                                                                                                    |  |
|     |                                                                                         | E: Center horizontally                                                                                                    | E: Align right                                                                                                    |  |
| 6   | Editing media on pages                                                                  | <ul> <li>Used for editing widget and</li> <li>Widget Properties: Widge<br/>The properties of different</li> </ul>                    | page properties<br>ts are the media added to a page.<br>types of media vary. Click a widget                                   |  |
|     |                                                                                         | <ul><li>to select it before you edit its properties.</li><li>Page Properties: Set the name, play count, validity range and</li></ul> |                                                                                                    |  |
|     |                                                                                         | <ul><li>playback schedule of a page.</li><li>Play Count: Set the number of times to play a page</li></ul>                            |                                                                                                    |  |
|     |                                                                                         | <ul> <li>continuously.</li> <li>Validity Range: After</li> <li>Date and End Date  </li> <li>pages will be skipped;</li> </ul>        | this option is selected, the <b>Start</b><br>parameters are displayed. Expired                                                |  |
|     |                                                                                         | <ul> <li>Schedule: Allows you</li> <li>page and select the of timeslots of different</li> </ul>                                      | I to specify the timeslots to play a<br>days to repeat the playback. If the<br>pages overlap, the pages will be               |  |

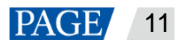

| No. | Function | Description                                                                                                    |
|-----|----------|----------------------------------------------------------------------------------------------------|
|     |          | <ul> <li>played in order from top to bottom.</li> <li>Apply Schedule: Allows you to apply the schedule of the current page to other pages. You can select multiple pages and apply a schedule to them at the same time.</li> </ul> |

Notes

- When you add an Excel file, the number of rows of the Excel file must be less than or equal to 600 and the total width of the columns must be less than or equal to the width of an A4 landscape paper. It is recommended that you set the page layout of the Excel file to A4 landscape.
- Users can set the text color and merge the cells in the Excel file to be imported. Other properties of the cells in the Excel file currently cannot be displayed. Please scan the Feedback QR code in the navigation bar to give feedback if needed.
- A valid URL is required when you add RSS, streaming media, or web page media.
- When you add weather media, the terminal must be connected to the Internet so that it can obtain real-time weather information.
- For the limitations on cut-to-display windows, see 7.3 Limitations on Cut-to-Display Windows for Regular Screens.
- Step 2 After the solution editing is done, click **Save**.
- Step 3 (Optional) At the upper right of the page, click is to view the schedule of each page in the solution.

Step 4 (Optional) At the upper right of the page, click 2 to preview the current page.

When the preview window is opened, you can also select other pages to preview. If you make changes to the current page, click to refresh the preview window.

#### 3.1.2 Creating an Ultra-Long-Screen Solution

Step 1 Click **III** and select **Ultra-Long Screen** from the drop-down menu.

The Solution Information dialog box appears.

Figure 3-4 Solution information of an ultra-wide screen

| Solution Name   | NewSolution20200703152943  |        |        |
|-----------------|----------------------------|--------|--------|
| Resolution      | Width 3000 px 🖨 Height 384 | ŧ px ᢏ |        |
| Direction       | Horizontal                 |        |        |
|                 |                            |        |        |
| Number of Parts |                            |        |        |
|                 |                            |        |        |
|                 |                            | ок     | Cancel |

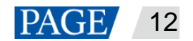

Figure 3-5 Solution information of an ultra-tall screen

|                 | Solution Information            | × |
|-----------------|---------------------------------|---|
| Solution Name   | NewSolution20200703152943       |   |
| Resolution      | Width 640 px 🖕 Height 1800 px 🖨 |   |
| Direction       | O Horizontal O Vertical         |   |
|                 | 1                               |   |
| Number of Parts |                                 |   |
|                 |                                 |   |
|                 | ОК Сапсе                        |   |

Step 2 Set a name, resolution, direction and the number of parts for the solution, then click OK.

- The resolution of the solution must be consistent with the configured screen width and height.
- Set the direction according to the actual situation, For an ultra-wide screen, select **Horizontal**, while for an ultratall screen, select **Vertical**.
- The number of parts is calculated according to the actual screen width and height and the configured screen width and height.
- Step 3 Edit the solution on the solution editing page, as shown in Figure 3-6.
  - In the page media editing area, the page is displayed based on the actual screen resolution and boundaries appear according to the number of parts.
  - Only images, text and colorful text can be placed across the boundary.

Figure 3-6 Ultra-long-screen solution editing page

| > 20220516103933 (600%600) | Hie Maydack Window May logs                                          | ₩ <u></u> ×                            |
|----------------------------|----------------------------------------------------------------------|----------------------------------------|
| Save Save as General Winds | w File Text Colorful Word Clock Analog Clock Timer Weather Table RSS | >> 🛗 🧿 🕨<br>View Schedule Preview Play |
| + ॿ × ↑ ↓                  |                                                                      | Widget Properties Page Properties      |
| 1<br>Itmes                 |                                                                      | Page Name X-321 Play Count 1 times 🖕   |
|                            |                                                                      | Validity Range                         |
|                            |                                                                      | Schedule                               |
|                            |                                                                      | 1 00:00 🗘 ~ 24:00 🖕 +                  |
|                            |                                                                      | Every Week:                            |
|                            |                                                                      |                                        |
|                            |                                                                      | Apply Schedule                         |
|                            |                                                                      |                                        |
|                            |                                                                      |                                        |
|                            |                                                                      |                                        |
|                            |                                                                      |                                        |
|                            |                                                                      |                                        |
|                            |                                                                      |                                        |

- Step 4 After the solution editing is done, click **Save**.
- Step 5 (Optional) At the upper right of the page, click is to view the schedule of each page in the solution.
- Step 6 (Optional) At the upper right of the page, click with the preview the current page.

The preview window is displayed based on the configured screen aspect ratio.

#### Note

• Ultra-long-screen solutions do not support synchronous playback.

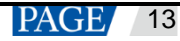

• To ensure smooth playback, playing videos and text simultaneously is not recommended.

## 3.2 Playing Solutions

On the top right of the page, click to play a solution. The solution editing page is not displayed and a playback control bar is displayed.

Figure 3-7 Playback control bar

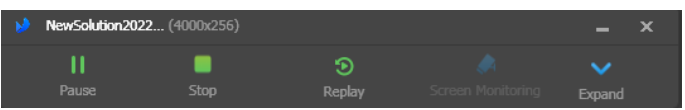

- III: Pause playback. After the playback is paused, this button changes to the **Play** button.
- Stop playback and display the solution editing page.
- Restart the playback from the beginning.
- Expand the solution editing page.
- Collapse the solution editing page.

# 3.3 Screen Monitoring

If you have an extended display connected and the solution is played on that display, click on the playback control bar to monitor on the main display the image currently being played.

Figure 3-8 Screen monitoring

| NewSolution2022    | (4000x256) |             |                   |                    | × |
|--------------------|------------|-------------|-------------------|--------------------|---|
| <b>  </b><br>Pause | E<br>Stop  | 🕤<br>Replay | Screen Monitoring | <b>∨</b><br>Expand |   |

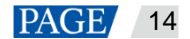

# 4 Playback Management

### 4.1 Setting Playback Window

On the menu bar of the solution editing page, choose **Playback Window** > **Playback Window Settings**. Set the coordinates, width, and height of the playback window and select an option of keeping the window on top. If **Same as desktop** is selected, the size of the playback window will be the same as the size of your desktop.

#### Figure 4-1 Playback window settings

|             | Playback Window Settings     | ×     |
|-------------|------------------------------|-------|
| Window Size | Same as desktop              |       |
|             | X 51 4 Y 0 4                 |       |
|             | W 512 H 512 H                |       |
| Stay on Top | Always Never 💿 While playing |       |
| Reset       | ок с                         | ancel |

### 4.2 Showing and Hiding Playback Window

- When the playback window is shown, choose **Playback Window** > **Hide Playback Window** on the menu bar to hide the playback window.
- When the playback window is hidden, choose **Playback Window** > **Show Playback Window** on the menu bar to show the playback window.

The default shortcut of showing and hiding playback window is **Ctrl+H**. You can change it in 🔯 > **Preferences**.

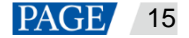

# 5 Play Logs

# 5.1 Querying Play Logs

Step 1 On the solution editing page, select **Play logs** on the menu bar.

# Figure 5-1 Play logs × 2019-12-30 © Cuery Export Date Size No playback logs in the selected date range

Step 2 Set the date range and click Query.

Querying play logs of the current day is not supported.

- Step 3 In the displayed query result list, click the date to view the general information and details of the play logs.
- Step 4 (Optional) Click **Back** to go back to the query result list.

# 5.2 Exporting Play Logs

- Step 1 On the solution editing page, select **Play logs** on the menu bar.
- Step 2 Set the date range and click **Query**.

Querying play logs of the current day is not supported.

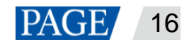

#### Figure 5-2 Query result

|      |        |            |            | Play logs |       |  | × |
|------|--------|------------|------------|-----------|-------|--|---|
| 2019 | -12-25 | <b>a</b> ~ | 2019-12-30 |           | Query |  |   |
|      | Date   |            |            |           | Size  |  |   |
|      |        |            |            |           | 862B  |  |   |
|      |        |            |            |           |       |  |   |
|      |        |            |            |           |       |  |   |
|      |        |            |            |           |       |  |   |
|      |        |            |            |           |       |  |   |
|      |        |            |            |           |       |  |   |
|      |        |            |            |           |       |  |   |
|      |        |            |            |           |       |  |   |
|      |        |            |            |           |       |  |   |
|      |        |            |            |           |       |  |   |

- Step 3 Select the logs you want to export and click **Export**.
- Step 4 In the displayed dialog box, set the export path and format.
- Step 5 Click OK.

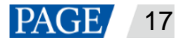

# 6 System Settings

To enter system settings, click in the top-right corner of the startup page or solution editing page in studio mode.

## 6.1 Switching Language

Choose Choose > Language and select the target language from the submenu.

# 6.2 Switching Working Mode

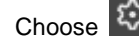

Choose Source > Working Mode > Async Mode to switch to the async mode.

### 6.3 Setting Preferences

Choose 2 > Preferences to open the Preferences dialog box.

#### Figure 6-1 Setting preferences

|                | Preferences                                                | × |
|----------------|------------------------------------------------------------|---|
| When Windows   | Start playback Automatically play the last played solution |   |
| Show/Hide Play | Ctrl + H                                                   |   |

#### 6.3.1 Starting Playback

Select Start playback and the software will automatically play the last played solution when Windows starts.

#### 6.3.2 Setting Shortcut of Showing and Hiding Playback Window

Select a letter from the drop-down list. The selected letter and Ctrl constitute the shortcut of showing and hiding the playback window.

### 6.4 Viewing User Manual

Choose Solution > User Manual to view the user manual of this software. You can also click User Manual on the left menu on the startup page in studio mode.

# 6.5 Checking for Updates

Choose Check for Updates. In the displayed dialog box, check whether a software update is available. If there is an update available, click **Download** to start the online update.

## 6.6 Viewing Software Information

Choose 2 > About. In the displayed dialog box, view the software related information.

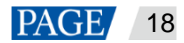

# 7 FAQs

# 7.1 How to set the inbound firewall rules?

- Step 1 Click is on the Windows Start menu.
- Step 2 Choose Update & Security.
- Step 3 Choose Windows Security.
- Step 4 Click Open Windows Defender Security Center.
- Step 5 Click Firewall & network protection.
- Step 6 Click Advanced Settings and then click Yes to open the Windows Defender Firewall with Advanced Security dialog box.

#### Figure 7-1 Advanced settings

Windows Defender Security Center

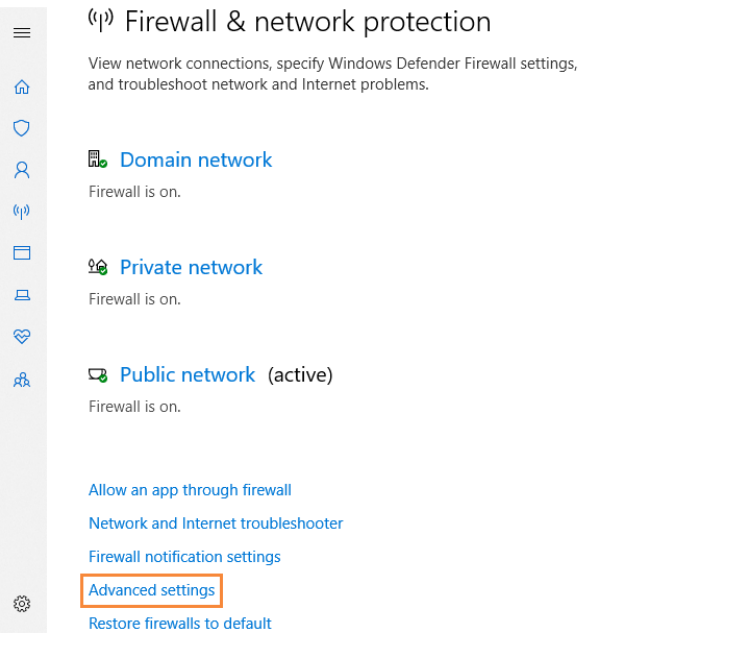

Step 7 Click Inbound Rules.

#### Figure 7-2 Inbound rules

| nder Firewall with      | Inbound Rules                                                                                                    |       |         |         |        |          |           |               |          | Actions            |  |
|-------------------------|----------------------------------------------------------------------------------------------------|-------|---------|---------|--------|----------|-----------|---------------|----------|--------------------|--|
| ules                    | Name                                                                                                    | Group | Profile | Enabled | Action | Override | Program   | Local Address | Remote ^ | Inbound Rules      |  |
| Nules<br>Security Rules | 360wpsrv                                                                                                    |       | Public  | Ves     | Allow  | No       | C:\Users\ | Any           | Any      | New Rule.          |  |
| icunty nunes            | 360wpsrv                                                                                                    |       | Public  | Ves     | Allow  | No       | C:\Users\ | Any           | Any      | W. Church Burth    |  |
|                         | 🕑 adb                                                                                                    |       | All     | Ves     | Allow  | No       | C:\Progr  | Any           | Any      | Y Pater by Profile |  |
|                         | C AndroidEmulator                                                                                                    |       | All     | Yes     | Allow  | No       | C:\Progr  | Any           | Any      | Filter by State    |  |
|                         | O AppMarket                                                                                                    |       | All     | Yes     | Allow  | No       | C:\Progr  | Any           | Any      | Y Filter by Group  |  |
|                         | O bugreport                                                                                                    |       | All     | Yes     | Allow  | No       | C:\Progr  | Any           | Any      | View               |  |
|                         | O bugreport                                                                                                    |       | Alt     | Yes     | Allow  | No       | Cr\Progr  | Any           | Any      |                    |  |
|                         | ComputerZTray                                                                                                    |       | Public  | Yes     | Allow  | No.      | C:\Progr  | Any           | Any      | (G) Kerresh        |  |
|                         | ComputerZTray                                                                                                    |       | Public  | Yes     | Allow  | No       | C:\Progr  | Any           | Any      | By Export List     |  |
|                         | Grandbonnload     WichTV Video Helper     UCTSener V4.1.45     OLCTSener V4.1.45     OLTSener V4.1.45     OrnsLauncher     OrnsLauncher     OrnsLauncher |       | All     | Ves     | Allow  | No       | C:\Progr  | Any           | Any      | Help               |  |
|                         |                                                                                                    |       | All     | Yes     | Allow  | No       | C:\Progr  | Any           | Any      |                    |  |
|                         |                                                                                                    |       | Public  | Yes     | Allow  | No       | C:\progr  | Any           | Any      |                    |  |
|                         |                                                                                                    |       | Public  | Yes     | Allow  | No       | C:\progr  | Any           | Any      |                    |  |
|                         |                                                                                                    |       | Public  | Yes     | Allow  | No       | C:\Progr  | Any           | Any      |                    |  |
|                         |                                                                                                    |       | All     | Yes     | Allow  | No       | Cr\Progr  | Any           | Any      |                    |  |
|                         |                                                                                                    |       | Public  | Yes     | Allow  | No       | C:\Progr  | Any           | Any      |                    |  |
|                         | O marsserverprovider                                                                                                    |       | Public  | Yes     | Allow  | No       | C:\progr  | Any           | Any      |                    |  |
|                         | O marsserverprovider                                                                                                    |       | Public  | Yes     | Allow  | No       | C:\progr  | Any           | Any      |                    |  |
|                         | O marsserverprovider.exe                                                                                                    |       | Public  | Ves     | Allow  | No       | C:\users\ | Any           | Any      |                    |  |
|                         | O marsserverprovider.exe                                                                                                    |       | Public  | Ves     | Allow  | No       | C:\users\ | Any           | Any      |                    |  |
|                         | 🔇 maUpdat                                                                                                    |       | Public  | Yes     | Allow  | No       | C:\Progr  | Any           | Any      |                    |  |
|                         | 🕑 maUpdat                                                                                                    |       | Public  | Yes     | Allow  | No       | C:\Progr  | Any           | Any      |                    |  |
|                         | 🕑 maUpdat                                                                                                    |       | All     | Yes     | Allow  | No       | C:\Progr  | Any           | Any      |                    |  |
|                         | McAfee Management Service Host (x64)                                                                                                    |       | All     | Yes     | Allow  | No       | C:\Progr  | Any           | Any      |                    |  |
|                         | McAfee Management Service Host (x86)                                                                                                    |       | All     | Yes     | Allow  | No       | C:\Progr  | Any           | Any      |                    |  |
|                         | Microsoft Lync                                                                                                    |       | Public  | Ves     | Allow  | No       | C:\Progr  | Any           | Any      |                    |  |
|                         | Microsoft Lync                                                                                                    |       | Public  | Yes     | Allow  | No       | C:\Progr  | Any           | Any      |                    |  |
|                         | Microsoft Lync UcMapi                                                                                                    |       | Public  | Ves     | Allow  | No       | C:\Progr  | Any           | Any      |                    |  |
|                         | Microsoft Lync UcMapi                                                                                                    |       | Public  | Yes     | Allow  | No       | C:\Progr  | Any           | Any      |                    |  |
|                         | R Mirmondt Office Outlands                                                                                                    |       | Dublic  | Var     | Allena | No       | CABrear   | A.m.,         | A        | 1                  |  |

Step 8 On the right of the page, click New Rule to open the New Inbound Rule Wizard dialog box.

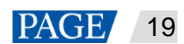

Step 9 Select Program and click Next.

| Figure 7-3 Rule type<br>Mew Inbound Rule Wizard<br>Rule Type<br>Select the type of firewall of | rule to create.                                                                                                    |
|------------------------------------------------------------------------------------------------|----------------------------------------------------------------------------------------------------|
| Steps:<br>Program<br>Action<br>Profile<br>Name                                                 | What type of rule would you like to create?             • Program         Rule that controls connections for a program.             • Predefined:             All Joyn Router         Rule that controls connections for a Windows experience.             • Custom         Custom rule. |
|                                                                                                | < <u>Back</u> <u>Next</u> Cancel                                                                                                    |

Step 10 Click Browse, select Proto.exe from the local PC, and then click Next.

| Prew Inbound Rule     | Wizard                                                                | × |
|-----------------------|-----------------------------------------------------------------------|---|
| Program               |                                                                       |   |
| Specify the full prog | gram path and executable name of the program that this rule matches.  |   |
| Steps:                |                                                                       |   |
| a Rule Type           | Does this rule apply to all programs or a specific program?           |   |
| Program               |                                                                       |   |
| Action                | • All programs                                                        |   |
| Profile               | Aule applies to all connections on the computer that match other rule |   |
| a Name                | This program path:                                                    |   |
|                       | %ProgramFiles% (x86)\Nova Star\VPlayer\Bin\Proto.exe Browse           |   |
|                       |                                                                       |   |
|                       |                                                                       |   |

- Step 11 Select Allow the connection and click Next.
- Step 12 Select Domain, Private, and Public and click Next.
- Step 13 Enter a name and click Finish.

## 7.2 What video formats are supported in studio mode?

The following video formats are supported in studio mode:

\*.3g2, \*.3gp, \*.3gp2, \*.3gpp, \*.amv, \*.asf, \*.avi, \*.bik, \*.bin, \*.divx, \*.drc, \*.dv, \*.f4v, \*.flv, \*.gvi, \*.gxf, \*.iso, \*.m1v, \*.m2v, \*.m2t, \*.m2ts, \*.m4v, \*.mkv, \*.mov, \*.mp2, \*.mp4, \*.mp4v, \*.mpe, \*.mpeg, \*.mpeg1, \*.mpeg2, \*.mpeg4,

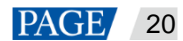

\*.mpg, \*.mpv2, \*.mts, \*.mxf, \*.mxg, \*.nsv, \*.nuv, \*.ogg, \*.ogm, \*.ogv, \*.ps, \*.rec, \*.rm, \*.rmvb, \*.rpl, \*.thp, \*.tod, \*.ts, \*.ts, \*.txd, \*.vob, \*.vro, \*.webm, \*.wm, \*.wmv, \*.wtv, \*.xesc

AVI only supports the following video coding formats: MPEG-2, MPEG-4, MPEG-4 ASP, H.264, DivX 4/5/6, XviD, SV1, 3ivX D4, H.264/MPEG-4 AVCMKV, AMR, WebM, WMV, MP3. For instance, AVI videos in DX50 and MP4V formats cannot be played.

When a video format is not supported, you are advised to convert the video to MP4 format with a professional video format conversion software.

# 7.3 Limitations on Cut-to-Display Windows for Regular Screens

Table 7-1 Limitations on the playback of cut-to-display windows

| Playback Window Size                                                                     | Maximum width                                                                      | 3840 px |  |  |
|------------------------------------------------------------------------------------------|------------------------------------------------------------------------------------|---------|--|--|
| (Solution Resolution)                                                                    | Maximum height                                                                     | 2160 px |  |  |
| Number of Parts         ● Cut horizontally: Actual screen width/Playback window width ≤8 |                                                                                    |         |  |  |
|                                                                                          | <ul> <li>Cut vertically: Actual screen height/Playback window height ≤8</li> </ul> |         |  |  |

# 7.4 Limitations on Playback Parameters for Ultra-long Screens

| Playback Window Size                      | Maximum width                                                                                                    | 3840 px |  |  |
|-------------------------------------------|----------------------------------------------------------------------------------------------------|---------|--|--|
|                                           | Maximum height                                                                                                    | 2160 рх |  |  |
| Number of Parts                           | Up to 8 parts                                                                                                    |         |  |  |
| Scrolling Text                            | Maximum font size                                                                                                    | 256рх   |  |  |
|                                           | Maximum number of characters                                                                                                    | 2000    |  |  |
| Number of Videos<br>(Resolution x Number) | nber of Videos       Number of videos that can be played simultaneously: (Choose o following 4 options)         • 4K x 1       • 1080P x 2         • 720P x 4       • (480×50) x 6 |         |  |  |
| Other Media                               | None                                                                                                    |         |  |  |

Table 7-2 Media playback parameter description

# DUNAMO 2024

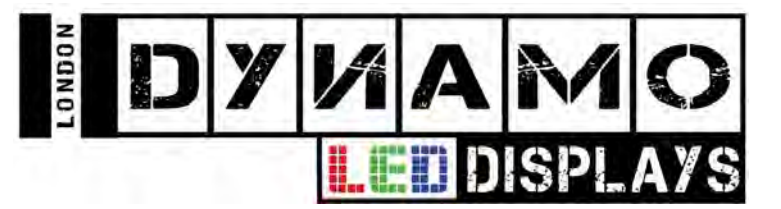

# LED Display Operating and Warnings

This is a short guide intended to help our customers take care of their LED displays. Many of the components that are used are fragile and need to be handled in the correct manner. Please make sure you have fully read and understood the below advice and instructions on how to keep your display in good working order:

When not in use:

Please make sure your LED displays are stored in an environment that is below 30°C and has less than 60% humidity. We recommend that the display should also not be out of use for more than 3 months.

When in use:

The LED display should operate at a temperature of between 0°C and 30°C and a humidity between 25% and 70%. Should this prove difficult for the environment in which the LED display is installed, consider installing a dehumidifier.

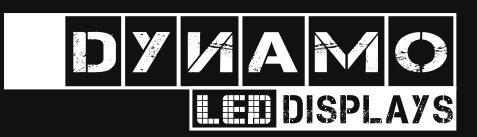

# **CONTACT US FOR MORE INFORMATION:**

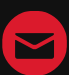

sales@dynamo-led-displays.co.uk

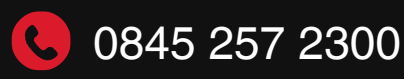

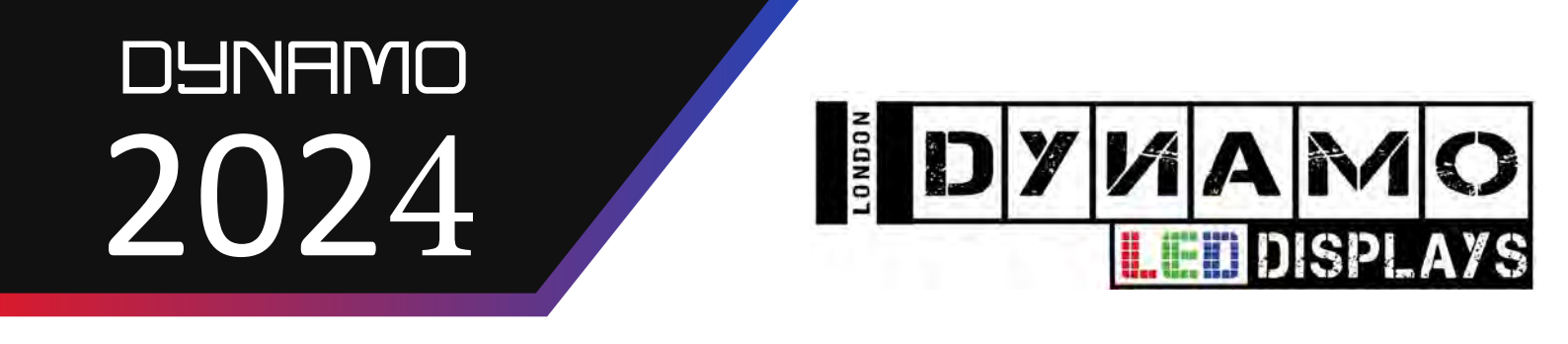

Pre-heating the Display

When first using your display set the brightness to 30% for 2-4 hours. After this set the brightness to 60% for at least 4 hours. The modules will now have been properly heated and the brightness can be increased further to 50% - 100% and can run for as long as is needed.

If the display has been out of use the modules will need to be pre-heated. If the display has not been used for more than 3 days, pre-heat the screen at a brightness of 30% - 50% for 4 to 8 hours before setting it to your standard brightness setting.

If the display has been out of use for more than 7 days, pre-heat the screen at a brightness of 30% - 50% brightness for at least 12 hours before setting it to your standard brightness setting.

If the display is in operation in an environment with constant wet weather or the humidity exceeds 80% then the screen should be pre-heated everyday at 30% - 50% brightness for at least 2 hours before switching over to your standard brightness setting.

Cleaning your display -

If the LED modules need to be cleaned, use an anti-static ESD brush and gently brush any dust or debris from the module surface. Absolutely no liquid should be used when cleaning the modules as this may cause damage to the LEDs.

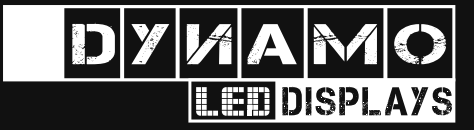

# **CONTACT US FOR MORE INFORMATION:**

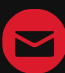

sales@dynamo-led-displays.co.uk

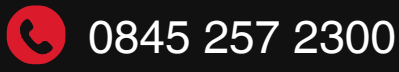